UA

Шановний Орендаре!

щоб отримати доступ до тренажерного залу, будь ласка, перейдіть за наступним посиланням:

### https://vantagerent.pl/dostep-silownia-buforowa/

Наш співробітник надасть вам доступ до додатку Blue Bolt для відкриття дверей тренажерного залу протягом 72 годин.

На Вашу поштову скриньку надійде електронний лист від Blue Bolt із запрошенням, що містить посилання для завантаження додатку та дані для входу. Якщо Ви не отримали повідомлення у своїй електронній скриньці, будь ласка, перевірте спам, а якщо і там його немає, зверніться до Адміністратора Вашого Житлового Комплексу, щоб отримати обліковий запис.

Пам'ятайте - кількість доступів залежить від кількості людей, зареєстрованих на декларації вивозу сміття.

Ви можете знайти додаток Blue Bolt в Play Store або App Store:

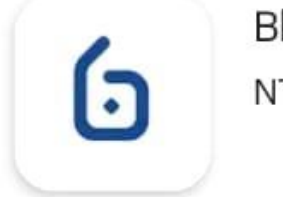

Blue Bolt NTT System S.A.

Zainstaluj

Встановіть додаток на Ваш пристрій, з якого Ви будете відкривати тренажерний зал.

Перейдіть за посиланням для активації. Після того, як Ви перейдете в додаток, введіть свою електронну пошту і натисніть «Далі». Перш ніж увійти, прочитайте політику конфіденційності та умови використання і поставте галочки навпроти них.

Крім того, Ви можете завантажити додаток у магазині, відкрити його та ввести свою електронну адресу. На наступному екрані Ви можете вибрати один з двох методів входу:

## Увійдіть за посиланням.

При виборі цієї опції на Вашу електронну адресу буде автоматично надіслано нове повідомлення з посиланням, відкривши яке, Ви перейдете і увійдете до додатку. Не забудьте відкрити посилання одразу після отримання повідомлення - термін дії посилання закінчується через кілька годин після відправлення.

#### Увійдіть за допомогою пароля

Використовуйте пароль, вказаний у привітальному повідомленні, і натисніть іконку «Увійти». Ви можете змінити пароль із запрошення в Налаштуваннях після входу в систему. Якщо Ви виберете цю опцію при першому вході, Вам будуть доступні лише основні функції програми. Для повного доступу перейдіть до розділу «Керування», натисніть на слова «Повторно надіслати лист» і відкрийте посилання в новому повідомленні.

# ПРИМІТКА

Якщо Ваш обліковий запис вже створено, але Ви не можете знайти повідомлення, переконайтеся, що його немає у Вашій папці Спам. Якщо Ви все ще не можете його знайти, просто завантажте додаток з магазину, введіть свою електронну адресу, натисніть «Далі» і виберіть опцію входу за посиланням. Коли з'явиться нове посилання, відкрийте його і таким чином увійдіть у додаток.

Після входу додаток попросить Вас увімкнути Bluetooth (завжди потрібно при використанні) і сповіщення. Увімкнення сповіщень не є обов'язковим, але це значно полегшує відкриття програми. Якщо ви використовуєте пристрій Android з системою, старішою за Android 11, Вам також потрібно буде увімкнути дозволи на визначення місцезнаходження.

## ЯК ВІДЧИНИТИ ДВЕРІ:

Після того, як Ви увійшли в систему, Ви можете одразу ж здійснити перше відкриття замка у вашій будівлі. Станьте на відстані 2-3 метрів від дверей і дотримуйтесь наведених нижче інструкцій.

Відкрийте застосунок і знайдіть на екрані **Dashboard** сповіщення про найближчі замки. Якщо Ви отримали сповіщення про найближчий замок на екрані вашого смартфона, двічі торкніться його (Android) або зробіть одне довге натискання (iOS), щоб відобразити варіанти відкриття.

Виберіть замок, який Ви хочете відкрити, і натисніть значок замка в колі з написом «Відкрити».

Через мить внизу екрана з'явиться підтвердження, і Ви зможете відкрити вибрані двері!